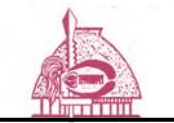

American Samoa Community College

## How to Connect to ascc-wifi

1) On the options for wireless connections available, choose "ascc-wifi"

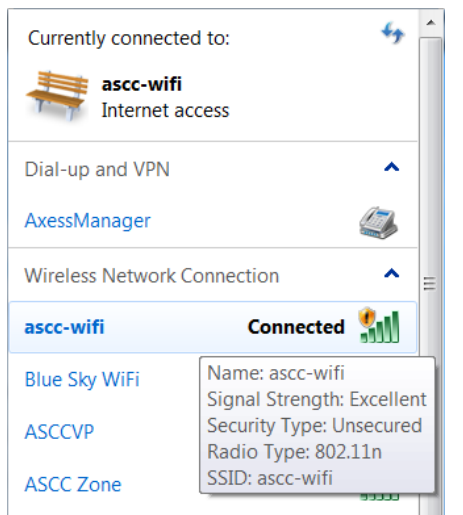

2) Open up a web browser. For this example, Internet Explorer is used. You should get the following page:

|           | 😥 https://192.168.23.10/                                                                                                    |                      |                 |                   |               | •        | 4 🗙 🚮 a   | nonla    |               | ρ      |
|-----------|----------------------------------------------------------------------------------------------------|----------------------|-----------------|-------------------|---------------|----------|-----------|----------|---------------|--------|
| e Edit Ve | nv Figventes Iools Help<br>d - RD Salars                                                                                                    |                      |                 |                   |               |          |           |          |               |        |
| ÖYTD      | ) (0! - Yahoo - Search                                                                                                    | 🕂 🚺 🔠 Youtube 🔒 Amaz | on 🐠 eBay 🎯 Cou | pons 🔻 🕢 Rado 🔢 🚺 | 😰 🕒 Options 🔻 |          |           |          |               |        |
| (III)     |                                                                                                    | D bing               | Smart Print     | Play Hotm         | ail Autofil   | Private  | Messenger |          | ۵ ا           | Sign i |
| Favortes  | Cetificate Error: Navigation Blocked                                                                                                    |                      |                 |                   |               | <u>6</u> | - 🖾 - 🖃 e | Bope - S | afety • Tgols | . @-   |
| 8         | There is a problem with this website's security certificate.                                                                                                    |                      |                 |                   |               |          |           |          |               |        |
|           | The security certificate presented by this website was not issued by a trusted certificate authority.<br>The security certificate presented by this website was issued for a different website's address. |                      |                 |                   |               |          |           |          |               |        |
|           | Security certificate problems may indicate an attempt to fool you or intercept any data you send to the server.                                                                                           |                      |                 |                   |               |          |           |          |               |        |
|           | We recommend that you close this webpage and do not continue to this website.                                                                                                    |                      |                 |                   |               |          |           |          |               |        |
|           | 🦁 Click here to close thi                                                                                                    | s webpage.           |                 |                   |               |          |           |          |               |        |
|           | 😵 Continue to this webs                                                                                                    | ite (not recomme     | nded).          |                   |               |          |           |          |               |        |
|           |                                                                                                    |                      |                 |                   |               |          |           |          |               |        |
|           | More information                                                                                                    |                      |                 |                   |               |          |           |          |               |        |

3) When you receive this message, click on "Continue to this website (not recommended)". You should not do this for ALL sites, but for this particular warning, it is okay to move forward.

If you are using a different browser, you should see a message regarding a certificate warning, similar to the one shown here. When you receive these warnings, it is okay to bypass them and click accept even if it is not recommended. Again, these instructions are meant of ONLY the ascc-wireless connection page, you should use caution if you receive this message with other sites.

4) Once you click on "Continue to this website (not recommended)", you should be directed to the ASCC WiFi login page. You should enter your ASCC username and password. This is the same login you use for your ASCC amsamoa.edu E-mail account.

|                       | Authentication Required fo<br>Wireless Access |
|-----------------------|-----------------------------------------------|
| User Name<br>Password |                                               |
|                       | Log In                                        |

5) After you enter your ASCC username and password, click Log In

| AMERICAN SAL<br>COMMUNITY O | Authentication Required for<br>Wireless Access |
|-----------------------------|------------------------------------------------|
| User Name                   | a tulafono                                     |
| Password                    | Log In                                         |

6) If you've entered everything correctly, you will get the following confirmation:

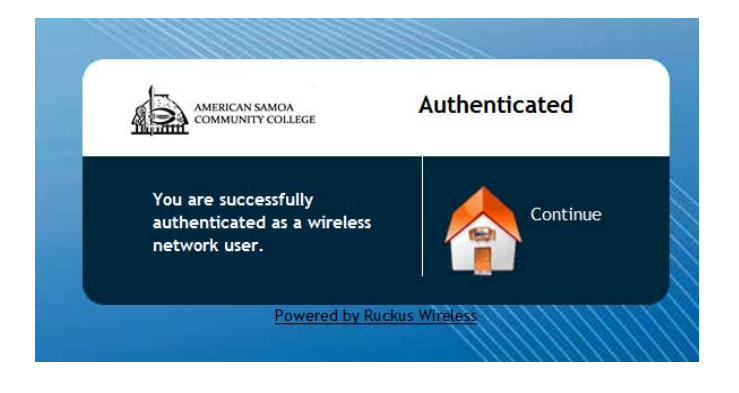

If you enter anything incorrectly, you'll receive this message. Check your login information and try again, or contact MIS if you continue to have issues.

| AMERICAN SAN<br>COMMUNITY C | Authentication Required fo<br>Wireless Access   |
|-----------------------------|-------------------------------------------------|
| Either your user n          | ame or password is incorrect. Please try again. |
| User Name                   |                                                 |
| Password                    |                                                 |
|                             | Log In                                          |

7) After successfully logging in, click Continue and you will be directed to your Internet home page, and you may begin browsing.